| 한서대학교<br>HANSEO UNIVERSITY<br>대학원 수험생서비스                                                 |                                                                  |
|------------------------------------------------------------------------------------------|------------------------------------------------------------------|
| 법학변도 2021 ·<br>미하 대학원을 선택하세요. ·<br>대하 대학원을 선택하세요. ·<br>모접 구분선택 ·<br>모접 차수선택 ·<br>达择所属大学院 | 성명<br>생년월일<br>휴대전화 <sup>1</sup> -'없이 연속적으로 입력<br>※ 로그인시에만 입력하세요. |
|                                                                                          | 로그인                                                              |

| 한시대학교<br>HARSED UNIVERSITY<br>대학원 수험생서비스                                                  |  |
|-------------------------------------------------------------------------------------------|--|
| 입학년도 2021 		 성명<br>입시구분 신편입학 		 생년월일<br>대학원 <u>일반대학원</u> 휴대전화 '-'없이 연속적으로 입력<br>모집구분 후기모집 |  |
| 로그인 원서각성                                                                                  |  |

# 2. 个人情报同意

| 한시대학교<br>Hansed Linux Barry                                                                                                 |                           |
|----------------------------------------------------------------------------------------------------|---------------------------|
| 수험생서비스 부동의                                                                                                    |                           |
|                                                                                                    |                           |
| 개인정보 수십 및 이용에 대한 중의<br>티케이 정보는 이와 방황이에서 리를 무장에는 장애 내용되고 있습니다.                                                               |                           |
| 의 개인 영국은 영역 신영이되다 나는 속약에는 열대 사용되지 않습니다.                                                                                     |                           |
| 객하는 개인정보<br>필수 항목 : 의원해정보이들, 주민등록번호(해외국인,해외국인의 경우 : 외국인등록번호 또는 여관번호), 주쇼, 전화번호, 후대전화번호, 이미필), 추가전락처, 학교정보회측량<br>장정보, 병역권에 등 | 박력구분, 졸업(예정)연도), 직        |
| 이 이 이 이 이 이 이 이 이 이 이 이 이 이 이 이 이 이 이                                                                                       |                           |
| 대학원 입학 전형                                                                                                    |                           |
| 개인정보의 보유 및 이용 기간                                                                                                    |                           |
| 개인정보 보유기간의 경과, 처리목적 발생 등 개인정보가 불필요하게 되었을때에는 치적했이 해당 개인정보를 파기합니다.                                                            |                           |
| 개인정보 수                                                                                                    | •집 및 이용에 동의하십니까?          |
| ※ 개인정보의 수집 및 이용동의에 대해 거부할 권리가 있으며, 이를 거부할 경우 대화                                                                             | 중의함<br>일 일서를 접수할 수 없습니다.  |
| 고유식별정보 수집 및 이용에 대한 안내                                                                                                    |                           |
| 원 원서점수 및 인한 전형을 위해 고유 식별정보(주민동특번호, 외국인동특전호, 여권번호)를 수립하고 있습니다.<br>1 범령 : 고등교육법 시행령 제73조(고유 식별정보의 차리))                        |                           |
| 고유 식태                                                                                                    | 결정보 수집에 동의하십니까?           |
| ∞ 고유 식별정보 수집을 거부할 경우 대학                                                                                                    | 중의함<br>원 원서를 접수할 수 없습니다.  |
| 개인정보 제3자 제공에 대한 동의                                                                                                    |                           |
| 같이 개인정보를 제3자에게 제공하고 있습니다.                                                                                                   |                           |
| J보를 제공받는 자 제공받는 자의 개인정보 이루우리 제공하는 개인정보 함족                                                                                   | 제콜발문자의 보류/이후기간            |
| (재단, 한국고족)11일의 작자들 이용 및 문제 자료 제공 실험, 구민동독원호 등 고주식별정보, 국적, 직험, 구소, 이에임, 원닥쳤, 유대전화원호, 실적, 작원, 벌먹관제                            | 처리목적 활설시까지                |
| 자 옵션 대학교(원) 작태조회 첫 회보 이동, 구인원호, 옵션고, 전금, 올랐어두, 올랐일, 착취등록원호                                                                  | 처리북적 발생시까지                |
| 개인정보의                                                                                                    | 세3자 제공에 동의하십니까?           |
| ※ 개인정보의 제3자 제공을 거부할 경우 대학                                                                                                   | 일 원서를 접수할 수 없습니다.         |
| -인약인 및 시원자석, 신영일자 확인 여무<br>                                                                                                 |                           |
| 4서는 지원과 문인한 작성하여 지원할 수 있습니다. 치후 이를 위반한 경우에 입학무로 등의 문제가 발생할 수 있습니다.<br>대학원의 모친요강과 전형일과 및 지원 자격을 확인하시기 바랍니다.                  |                           |
|                                                                                                    | 위 내용을 확인하셨습니까?<br>군확인함    |
| 학원 허위지원 방지와 지원자격 조작 방지에 관한 확인여부                                                                                             |                           |
| 한원 위리시험을 할 것은 영원상 영무방험되게 취당되어 이에 다리 처벌받을 수 있습니다.<br>별전원 지원 시 저용자격이 허위인 것으로 밝혀진 경우 함역이 취소됩니다.                                |                           |
|                                                                                                    | 위 내용을 확인하셨습니까?            |
| ※ 개인정보의 제3자 제공에 대해 거부할수 있으며 거부시에도 완서를 접수할 수 있으나 차후 학력을 확인하지 못하여 압                                                           | ☑확인함<br>학에 제한이 있을 수 있습니다. |

☑이욜약관 및 개인정보 수집 전체 톱의

취소

## 3.填写申请 - 申请人个人资料

| 지원자기본사항    |       |                |               | ※'*'표시는 필수입력항목입니다. |
|------------|-------|----------------|---------------|--------------------|
|            | *입학년도 | 2021           | *모집구분         | 후기모집 1차            |
|            | *대학원  | 일반대학원          | *과정구분         | 박사 🗸               |
| $\sim$     | *전형구분 | 신입학 일반전형 🗸     |               |                    |
|            | *지원학과 | 건설공학과 🗸        | *전공           | 건축시공학전공 🗸          |
| 사진찿기       | *국적   | 아프가니스탄 Q 🗙     | *내외국인구분       | 외국인 🗸              |
| *주민(외국인)등록 | ệ번호   | 991010-7000000 | *성별구분         | 여자 🗸               |
| *생년월일      |       | 1999-10-10     | ★체류구분         | 국외 🗸               |
| 학·석사연계과정   |       |                | 학부학번          |                    |
| *성명        |       | KIM NANA       | 여권번호(외국인만 해당) | E12345678          |
| 영문성명(여권명)  |       | KIM NANA       | *병역구분         | 외국인면제 🗸            |
| 영어능력시험     |       | TOEIC • 990    | 시험일자          | 2021-01-01         |
| TOPIK급수구분  |       | 6급 🗸           | TOPIK취득년윌     | 2021-01            |

- "\*" 表示必填项目。
- 学位/类型/申请学科/专业和个人情报请准确填写。
- 上传证件照。

### 3. 填写申请 - 毕业学校信息

|                                                                                                    |                                |                                                                                    |                                                                                    |            |              | <b>A 1 1 1</b>                  |                                | _           |
|----------------------------------------------------------------------------------------------------|--------------------------------|------------------------------------------------------------------------------------|------------------------------------------------------------------------------------|------------|--------------|---------------------------------|--------------------------------|-------------|
| 출신학교정보                                                                                                    |                                |                                                                                    |                                                                                    |            |              | 🕑 Insert title here - Chrom     | 1e                             | - 0         |
| 편입전대학                                                                                                    |                                | 외국대학(교)인 경우 외                                                                      | 외국대학교명을 직접 입력                                                                      |            | Q ×          | nipsi.hanseo.ac.kr/0            | Common.do?method=DaehakPop     | pup&GUBUN=2 |
| ※ 편입전대학이 외국대학(교) 출                                                                                                    | 월신자는 "대학찾기"에서 외국대학             | 학교(99999999) 를 선택한                                                                 | 한 후 외국대학교명을 직접 입력 하세요.                                                             |            |              | 대하차기                            |                                |             |
| 입학일자                                                                                                    |                                |                                                                                    | 졸업(수료)일자                                                                           |            |              | 네락옷기                            |                                |             |
| 학과/전공                                                                                                    |                                |                                                                                    | 학사학위명/학위번호                                                                         |            |              | 기타                              |                                | 검색          |
| *최종출신대학                                                                                                    | 61300000                       | 한국방송통신대학교                                                                          |                                                                                    |            |              |                                 |                                |             |
| ※ 최종출신대학이 외국대학(교)                                                                                                    | 출신자는 "대학찿기"에서 외국대              | 대학교(99999999) 를 선택                                                                 | 백한 후 외국대학교명을 직접 입력 하세요.                                                            |            |              | 학교 찾기                           |                                |             |
| 입학일자                                                                                                    | 2018-01-01                     |                                                                                    | 졸업일자                                                                               | 2020-01-01 |              | 대학코드                            | 대학명                            | 지역          |
| 학과/전공                                                                                                    | A학과                            | A전공                                                                                | 학사학위명/학위번호                                                                         | 문학사        | 방송(학)1234567 | L9999000                        | 기타(학점은행,독학사등)                  |             |
|                                                                                                    |                                |                                                                                    |                                                                                    |            |              | 11001000                        | 기타대학과성                         |             |
| 축시대한워1전보                                                                                                    |                                |                                                                                    |                                                                                    |            |              |                                 |                                |             |
| 출신대학원1정보<br>출신대학원                                                                                                    |                                | 외국대학원인 경우 외극                                                                       | 국대학교와 대학원명을 직접입력                                                                   |            | ۹ ×          |                                 |                                |             |
| <mark>출신대학원1정보</mark><br>출신대학원<br>※ 출신대학원이 외국대학원 출신                                                                                                    | 신자는 "대학원찾기"에서 외국대 <sup>.</sup> | [외국대학원인 경우 외=<br>학원(9999999) 을 선택힌                                                 | 국대학교와 대학원명을 직접입력<br>한 후 외국대학원명을 직접 입력 하세요.                                         |            | <u>२</u> ×   |                                 |                                |             |
| 출신대학원1정보<br>출신대학원<br>※ 출신대학원이 외국대학원 출신<br>학위과정                                                                                                    | 신자는 "대학원찾기"에서 외국대<br>선택        | [외국대학원인 경우 외=<br>학원(9999999) 을 선택힌                                                 | 국대학교와 대학원명을 직접입력<br>산 후 외국대학원명을 직접 입력 하세요.<br>✔                                    |            | <b></b> α ×  |                                 |                                |             |
| 출신대 학원 1 정보<br>출신대학원<br>※ 출신대학원이 외국대학원 출신<br>학위과정<br>입학일자                                                                                                    | 신자는 "대학원찾기"에서 외국대<br>선택        | [외국대학원인 경우 외=<br>학원(9999999) 을 선택힌                                                 | 국대학교와 대학원명을 직접입력<br>산 후 외국대학원명을 직접 입력 하세요.                                         |            | Q ×          |                                 |                                |             |
| <mark>출신대학원 1 정보</mark><br>출신대학원<br>※ 출신대학원이 외국대학원 출신<br>학위과정<br>갑학일자<br>박과/전공                                                                                                    | 신자는 "대학원찾기"에서 외국대<br>선택        | [외국대학원인 경우 외=<br>학원(9999999) 을 선택한                                                 | 국대학교와 대학원명을 직접입력<br>한 후 외국대학원명을 직접 입력 하세요.                                         |            | Q ×          |                                 |                                |             |
| 출신대학원 1정보<br>출신대학원<br>※ 출신대학원이 외국대학원 출신<br>학위과정<br>입학일자<br>학과/전공<br>출신대학원2정보                                                                                                    | 신자는 "대학원찾기"에서 외국대<br>선택        | [외국대학원인 경우 외=<br>학원(9999999) 을 선택힌                                                 | 국대학교와 대학원명을 직접입력                                                                   |            | Q ×          | →本北日                            | 七小学校                           |             |
| 출신대학원 1정보<br>출신대학원<br>※ 출신대학원이 외국대학원 출신<br>학위과정<br>입학일자<br>학과/전공<br>출신대학원2정보<br>출신대학원                                                                                                    | 신자는 "대학원찾기"에서 외국대<br>선택        | [외국대학원인 경우 외=<br>학원(9999999) 을 선택한                                                 | 국대학교와 대학원명을 직접입력<br>한 후 외국대학원명을 직접 입력 하세요.<br>절업일자<br>합위명/학위번호<br>국대학교와 대학원명을 직접입력 |            | Q ×          | <查找                             | <b>华业学校</b>                    | (放大         |
| 출신대학원 1정보     출신대학원     ※ 출신대학원이 외국대학원 출신     학위과정     입학일자     학과/전공     출신대학원     출신대학원     ※ 출신대학원이 외국대학원 출신                                                                                                    | 신자는 "대학원찾기"에서 외국대<br>선택<br>    | [외국대학원인 경우 외=<br>학원(9999999) 을 선택한<br>]<br>]<br>[외국대학원인 경우 외=<br>학원(9999999) 을 선택한 | 국대학교와 대학원명을 직접입력<br>산 후 외국대학원명을 직접 입력 하세요.                                         |            | Q ×          | <査找 <sup>[</sup><br>镜) >        | <b>华业学校</b>                    | (放大         |
| 출신대학원     출신대학원     ※ 출신대학원이 외국대학원 출신     학위과정     입학일자     학과/전공     출신대학원     출신대학원     출신대학원     출신대학원     출신대학원     출신대학원     출신대학원     출신대학원     출신대학원     활신대학원     출신대학원                                                                                                    | 신자는 "대학원찾기"에서 외국대<br>선택<br>    | [외국대학원인 경우 외=<br>학원(9999999) 을 선택한<br>]<br>외국대학원인 경우 외=<br>학원(9999999) 을 선택한       | 국대학교와 대학원명을 직접입력                                                                   |            | Q ×          | <查找 <sup>上</sup><br>镜)>         | 华业学校                           | (放大         |
| 출신대학원     출신대학원     * 출신대학원이 외국대학원 출신     학위과정     입학일자     학과/전공     출신대학원     * 출신대학원     * 출신     * 출신     * 출신     * 출신     * 출신     * 출신     * 출신     * 출신     * 출신     * 출신     * 출신     * 출신     * 출신     * 출신     * 출신     * 출신     * 출신 <td>신자는 "대학원찾기"에서 외국대"<br/>선택<br/></td> <td>[외국대학원인 경우 외=<br/>학원(9999999) 을 선택한<br/>]<br/>외국대학원인 경우 외=<br/>학원(9999999) 을 선택한</td> <td>국대학교</td> <td></td> <td></td> <td>&lt;查找<sup>」</sup><br/>镜)&gt;<br/>-如果』</td> <td>₽业学校<br/>■<br/>■<br/>■<br/>国<br/>毕业</td> <td>(放大<br/>2学校的</td> | 신자는 "대학원찾기"에서 외국대"<br>선택<br>   | [외국대학원인 경우 외=<br>학원(9999999) 을 선택한<br>]<br>외국대학원인 경우 외=<br>학원(9999999) 을 선택한       | 국대학교                                                                               |            |              | <查找 <sup>」</sup><br>镜)><br>-如果』 | ₽业学校<br>■<br>■<br>■<br>国<br>毕业 | (放大<br>2学校的 |

然后直接在表格里输入学校

的名字(英语填写)

 ①如果是编入学生请先填写编入前大学信息。(如果非编入 生请直接填写②)
②请填写最终毕业大学信息。
③,④请填写硕士或者博士毕业学校信息。

|   | 최종출신대학 성적   |      |              |     |
|---|-------------|------|--------------|-----|
| 1 | (편입전)백분위점수  |      | (편입전)총 취득학점  |     |
| 2 | (최종학력)백분위점수 | 99.5 | (최종학력)총 취득학점 | 150 |

①如果为编入生的情况,请先填写编入前大学的分数以及取得的学分。 (如果非编入生请直接填写②)

②请填写最终毕业学校的分数和取得的学分。-硕士或硕博连读:毕业大学分数(平均分)和最终取得的学分。-博士:毕业大学院分数(平均分)和最终取得的学分。

## 3.填写申请 - 其它个人资料填写后点申请

| 주소 및 연락처         |             |           |             |
|------------------|-------------|-----------|-------------|
| *거주지 우편번호        | Q ×         |           |             |
| 나머지주소            |             |           |             |
| 전화번호             |             | *휴대폰      |             |
| *긴급연락처           |             |           |             |
| E-Mail           |             | -         |             |
| 직장명              |             | 직위        |             |
| 전화번호             |             |           |             |
| 직장 우편번호          | Q ×         |           |             |
| 나머지주소            |             |           |             |
| 고등교육 통계용         |             |           |             |
| 외국학생 과정구분(외국인)   | 어학연수생 🗸     | 유학형태(외국인) | 기타 🗸        |
| 어학연수과정 이수여부(외국인) | 아니오 🗸       | 교육기간      | 3년 🗸        |
| 입학시직업구분          | 관리직 🗸       |           |             |
| 기숙사 신청정보         |             |           |             |
| 기숙사신청            | ○ 신청 .● 미신청 | 신청호실      | ○ 2인실 ○ 4인실 |
| (외국인만 해당)        |             |           |             |
| 환불정보             |             |           |             |
| 환불은행             | 선택 ✔        | · 환불계좌번호  |             |
| 예금주              |             | 예금주와의관계   |             |
|                  |             | 1         |             |

#### 4. 确认申请信息

| 수험생정보                         |                              |                                                           |           |           |          |          |             |
|-------------------------------|------------------------------|-----------------------------------------------------------|-----------|-----------|----------|----------|-------------|
| 대학원 입시 지원정보 확인                |                              |                                                           |           |           |          |          |             |
| 모집구분                          | 모집차수                         | 수 대학원                                                     | 과         | 정구분       | 전형       | 지망학과     | 수험번호        |
| 후기모집                          | 1차                           | 일반대학원                                                     |           | 박사        | 신입학 일반전형 | 건설공학과    | 20211812001 |
| ▌ 상세정보                        |                              |                                                           |           |           |          |          |             |
| 입학년도                          |                              | 2021                                                      |           | 모집구분      |          | 후기모집 1차  |             |
| 대학원                           |                              | 일반대학원                                                     |           | 과정구분      |          | 박사       |             |
| 수험번호                          |                              | 20211812001                                               |           | 성명        |          | KIM NANA |             |
| 학과                            |                              | 건설공학과                                                     |           | 전공        |          | 건축시공학전공  |             |
| 전형                            |                              | 신입학 일반전형                                                  |           |           |          |          |             |
| 1. 입학원서가 정상적<br>2. 아래 내용을 확인함 | ị으로 제출 되었습니다<br>한 후 전형료를 입금히 | <sup>나.</sup><br>바시기 바랍니다.                                |           |           |          |          |             |
| 은행                            |                              | 국민은행 462-01-0183-479                                      |           |           |          |          |             |
| 예금주                           |                              | 한서대학교                                                     |           |           |          |          |             |
| 입금자                           |                              | KIM NANA                                                  |           |           |          |          |             |
| 전형료                           |                              | 70,000                                                    |           |           |          |          |             |
|                               |                              | ※ 전형료를 입금하신 후 수험표 출력이 가능합니다.<br>※ 추가제출서류는 우편발송해 주시기 바랍니다. |           |           |          |          |             |
| 3.제출서류 보내실 곳                  | ː 우)31962 충남 서               | 산시 해미면 한서1로 46 한서                                         | 대학교 자악관 1 | i층 대학원 교혁 | 肉        |          |             |
| 로그인                           |                              |                                                           |           |           |          |          |             |

1.如果填写信息有误的情况请致电041-660-1151询问。

2.请按时缴纳申请费。\*缴费时请备注 姓名+手机号码后4位数。

3.请将수험번호告知负责人。

4.入学资料和学费减免资料请提交到大学院教学处。 \*提交资料请参考招生简章。

#### 5. 申请者登录界面

| 한서대학교<br>HARGEO UNIVERSITY<br>대학원 수험생서비스  |                    | 한시대학교     HANSEO UNIVERSITY     대학원 수험생서비스 |
|-------------------------------------------|--------------------|--------------------------------------------|
|                                           |                    | KIM NANA님 환영합니다.                           |
| 입학년도 2021                                 | ע אפן אא אאא       |                                            |
| 입시구분 신편입학                                 | ▼ 생년월일 1999-10-10  | 人利亚초려                                      |
| 대학원 일반대학원                                 | ▼ 휴대전화 01012341234 | 구임표물릭<br>서르개초오므 <del>하</del> 이             |
| 모집구분 후기모집                                 | ▶ ※ 로그인시에만 입력하세요.  | 지규제굴류구획인                                   |
| R. C. C. C. C. C. C. C. C. C. C. C. C. C. | 1인 원서작성            |                                            |
| 选择自己所属大学院                                 | +输入登录信息            |                                            |
| • 如果申请费缴纳                                 | 后,负责人确认完毕后         | 云生成                                        |

| 서류제출유무확인                                                                                                    |      |              |         |            |             |          |             |  |
|----------------------------------------------------------------------------------------------------|------|--------------|---------|------------|-------------|----------|-------------|--|
| ※ 중복지원인 경우 아래 해당 ROW(지원정보)를 클릭해야 상세 정보가 표시됩니다.                                                                          |      |              |         |            |             |          |             |  |
|                                                                                                    |      | មា           | 학원 입시 🤉 | 지원정보 혹     | 년           |          |             |  |
| 모집구분                                                                                                    | 모집차: | 수 대학원        | Ъ.      | 점구분        | 전형          | 지망학과     | 수험번호        |  |
| 후기모집                                                                                                    | 1차   | 일반대학원        | ł       | 박사         | 신입학 일반전형    | 건설공학과    | 20211812001 |  |
| 상세정보                                                                                                    |      |              |         |            |             |          |             |  |
| 입학년도                                                                                                    |      | 2021         |         | 모집구분       |             | 후기모집 1차  |             |  |
| 대학원                                                                                                    |      | 일반대학원        |         | 과정구분       |             | 박사       |             |  |
| 수험번호                                                                                                    |      | 20211812001  |         | 성명         |             | KIM NANA |             |  |
| 학과                                                                                                    |      | 건설공학과        |         | 전공 건축시공학전공 |             |          |             |  |
| 전형                                                                                                    |      | 신입학 일반전형     |         |            |             |          |             |  |
|                                                                                                    |      |              | 서류제출    | 상세정보       |             |          |             |  |
| 서류제출 완호                                                                                                    | 로 여부 |              |         |            | 미제출서류       |          |             |  |
| 미완료                                                                                                    |      | 편            | 입전대학성   | 적증명서,편     | 입전대학졸업증명서,학 | 위과정이수추천서 |             |  |
|                                                                                                    |      | 학비감          | 면(장학금)  | 신청자 제      | 출서류         |          |             |  |
| 학비감면 서류제출은 원서접수시 동시에 제출하여야 합니다<br>해당서류는 학비감면용이며, 합격 여부와는 상관 없습니다.<br>*서류 미제출시 학비감면과 장학혜택 적용 불가(관련서류는 최근 1개월 이내 서류만 유효함) |      |              |         |            |             |          |             |  |
| 서류제출 :                                                                                                    | 구분   |              | च्य     | 비감면 신청     | 성서류         |          | 제출여부        |  |
| 1 보이서르 1                                                                                                    | 비중 시 | 건강보험납부확인서 또는 | - 소득원천질 | 이수영수증<br>  |             |          | ×           |  |
| 6 논란지류 4                                                                                                    | 비금 시 |              |         |            |             |          |             |  |

재진주면서 또는 사업자들로주

- ----

[准考证打印],[资料是否提交确认]的按钮。 • 申请费缴纳后,负责人需要1天左右时间确认。